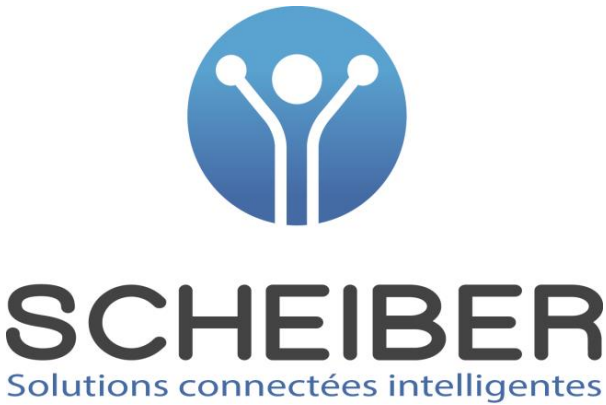

# バッテリービューワー BATTERY VIEWER 取り扱い説明書

## User Manual

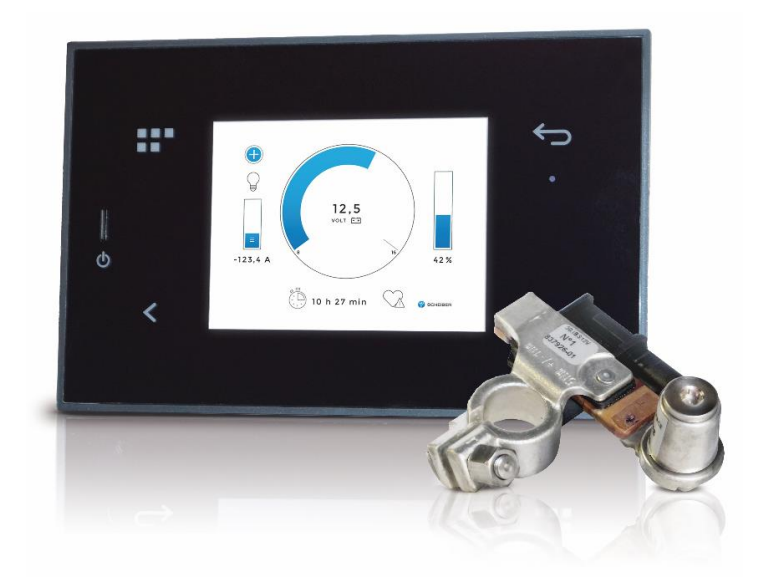

| ACKNOWLEDGEMENTS              | P16      |
|-------------------------------|----------|
| SAFETY WARNINGS               | P16      |
| EQUIPMENT DESCRIPTION         | P16      |
| ACCESSORIES/ASSOCIATED PARTS  | P16      |
| TECHNICAL CHARACTERISTICS     | P17      |
| BATTERY VIEWER DISPLAY        | P17      |
| INSTALLATION                  | P18      |
| SCREEN PICTOGRAMS DESCRIPTION | P20      |
| START UP                      | P20      |
| SYSTEM AND IBS SETTINGS       | P21      |
| SCREEN PAGE DESCRIPTION       | P24 à 27 |
| TERMS AND CONDITIONS          | P28      |
| WARRANTY TERMS + AFTER-SALES  | P28      |

### ACKNOWLEDGEMENTS

We thank you for your purchase and hope that you are fully satisfied with this product.

Before you use this product, we recommend that you read the instructions below carefully. This manual explains how to use and install the product in accordance with its intended use.

この度は本製品をお買い上げい ただき誠にありがとうございま す。 お使いになる前にこの説明書を よく読みよくご理解の上ご使用 下さい。

### **SAFETY WARNINGS**

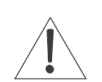

#### 製品を分解しないで下さい。 WARNING: Do not disassemble the device

Any contact with the product's internal components can cause injury. In the event of a malfunction, only a qualified technician is authorised to repair the device

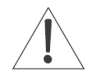

#### 落としたり強い衝撃を与えないで下さい。 WARNING: In the event of impact

If the product falls or undergoes heavy impact, immediately contact a qualified person to ensure the device is working correctly

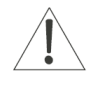

#### WARNING: Unpacking the equipment After unpacking the product, make sure that it is complete and in good condition. If you are not sure,

製品が揃っているか損傷がないか確認して下さい。

警告! 安全のため

はじめに

immediately contact a person with the required professional qualification

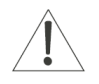

#### WARNING: Unpacking the equipment

製品は子供の手の届かないところに置いて下さい。

Do not leave any part of the packaging within the reach of children or vulnerable adults

### **EQUIPMENT DESCRIPTION**

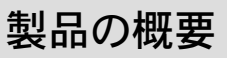

Thanks to the BATTERY VIEWER (12V or 24V), get straight to the ultra-reliable and detailed evaluation of your battery in real time: バッテリービューワーにより、バッテリーの状態を非常に正確にリアルタイムで知ることが出来ます。

- バッテリー電圧 Battery voltage, .
- Loading current, 充電電流
- 充電状態 Loading state,
- Remaining operating time 残りの作動時間

バッテリービューワーは6系統までのバッテリーに対応します。それぞれの バッテリーはIBS (インテリジェント・バッテリー・センサー) により、電 圧、電流、温度を正確にモニターされ、独自のアルゴリズムにより、充電状 態やコンディションを詳細にリアルタイムで表示します。

#### The BATTERY VIEWER manages up to 6 batteries or battery parks. Each battery (or battery park) is monitored by an IBS sensor (Intelligent Battery Sensor). The IBS sensor measures reliably and accurately the following values of batteries: voltage, current, and temperature. Thanks to these measures various data are calculated about the State Of Charge (SOC) and State Of Health (SOH) with an algorithm. It easily gives and in real time the end-user the detailed evaluation of the battery.

### **ACCESSORIES / ASSOCIATED PARTS**

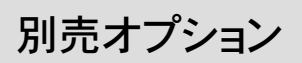

#### ACCESSORIES TO ORDER SEPARATLY:

For a 12 V version: 追加 IBS(インテリジェント・バッテリー・センサー)12V Additional IBS sensors for each battery (IBS N°2 to N°6) ref.: 50.IBS12V.30-02 001001 to 50.IBS12V.30-06 001001 For a 24V version: 追加 IBS(インテリジェント・バッテリー・センサー)24V Additional IBS sensors for each battery (IBS N°2 to N°6) ref.: 50.IBS24V.30-02 001001 to 50.IBS24V.30-06 001001

### **TECHNICAL CHARACTERISTICS**

#### **TECHNICAL CHARACTERISTICS**

| PART NUMBER            | 品番     |                                                                                 | 43.00002.00 (12V) or 43.00004.00 (24V)                                                                                                    |
|------------------------|--------|---------------------------------------------------------------------------------|----------------------------------------------------------------------------------------------------|
| THIS KIT INCLUDES      | 内容     | タッチスクリーンパネルX1<br>IBSセンサーX1<br>IBSセンサー用ケーブルX1<br>センサー/パネル用ケーブルX1<br>バッテリーターミナルX2 | 1 tactile color screen Navicolor 3.5'<br>1 IBS sensor (Intelligent Battery System) 12V or 24V<br>1 cable for IBS sensor<br>1 cable for the connection between the sensor and the panel<br>2 battery terminals |
| COMPATIBLE BATTERIES   | 対応バッテリ | J—                                                                              | GEL, LEAD (liquid), AGM ゲルバッテリー、鉛バッテリー、AGMバッテリー                                                                                                    |
| PANEL SIZE (L x l x P) | パネルサイ  | ズ                                                                               | 150 x 95 x 65 mm (with cable connected)                                                                                                    |
| WEIGHT                 | 重量     |                                                                                 | 0,850 Кg                                                                                                    |

### **IBS TECHNICAL CHARACTERISTICS**

IBSセンサーの仕様

| INFORMATION              | I         | IBS 12V  | IBS 24V  |
|--------------------------|-----------|----------|----------|
| Measuring range          | 計測レンジ     | ± 1200 A | ± 1200 A |
| Maximum current          | 最大電流      | ± 1500 A | ± 1600 A |
| Permanent current        | 継続電流      | ± 155 A  | ± 200 A  |
| Maximum battery capacity | 最大バッテリー容量 | 249 Ah   | 249 Ah   |

### **BATTERY VIEWER DISPLAY**

ディスプレー表示項目

| Voltage (V)<br>電圧                    | Batterie's voltage (or battery park) バッテリー電圧                                                                                                    |                                                  |
|--------------------------------------|----------------------------------------------------------------------------------------------------|--------------------------------------------------|
| Current (A)                          | Loading current (« + » value and arrow up) 充電電                                                                                                    | 流と↑矢印                                            |
| 電流                                   | Discharge current (« - » value and arrow down) 放電電                                                                                                    | 流と↓矢印                                            |
| Nominal capacity (Ah)<br>公称バッテリー容量   | Battery capacity under 20 hours (discharge curve C/20) Value to configure                                                                                                    | 公称バッテリー容量/20時間率                                  |
|                                      | See SYSTEM AND IBS SETTINGS 設定方法は「ジ                                                                                                    | ィステムとIBSの設定」を参照下さい。                              |
| Available capacity (Ah)<br>バッテリー有効残量 | Available battery capacity according to the state of heal                                                                                                    | th (SoH)                                         |
| Discharge capacity (Ah)<br>放電容量      | Discharge battery capacity de la batterie calculated in ac<br>charge (SoC) 充電状況に応じて                                                                                                    | ccordance with the state of<br>こ割り出されたバッテリーの放電容量 |
| State of charge (%)<br>充電状態          | Battery state of load calculated from algorithms integra information: voltage/current/temperature 電圧電流温度から                                                                                                    | ting the following<br>計算された充電状態                  |
| Health state (%)<br>バッテリーコンディション     | Ageing of the battery                                                                                                    | バッテリーのコンディション/寿命                                 |
| Temperature (°C)<br>バッテリー温度          | Temperature the battery where the IBS sensor is connected in the sensor is connected in the sensor is | c <b>ted</b><br><sup>が</sup> 接続されているバッテリーの温度     |
| IBSx                                 | Symbolizes a 12VDC IBS sensor (automatic detection)                                                                                                    | 12V-IBSセンサー                                      |
| IBSx                                 | Symbolizes a 24VDC IBS sensor (automatic detection)                                                                                                    | 24V-IBSセンサー                                      |
| r                                    | Symbolizes a 12VDC battery park                                                                                                    | 12V-バッテリー系統                                      |
|                                      | Symbolizes a 24VDC battery park                                                                                                    | 24V-バッテリー系統                                      |

### INSTALLATION

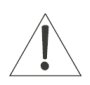

WARNING: Connection/disconnection Do not connect or disconnect with power on.

### 配線取り付け

ご注意:電源を入れたまま配線接続をしないで下さい。

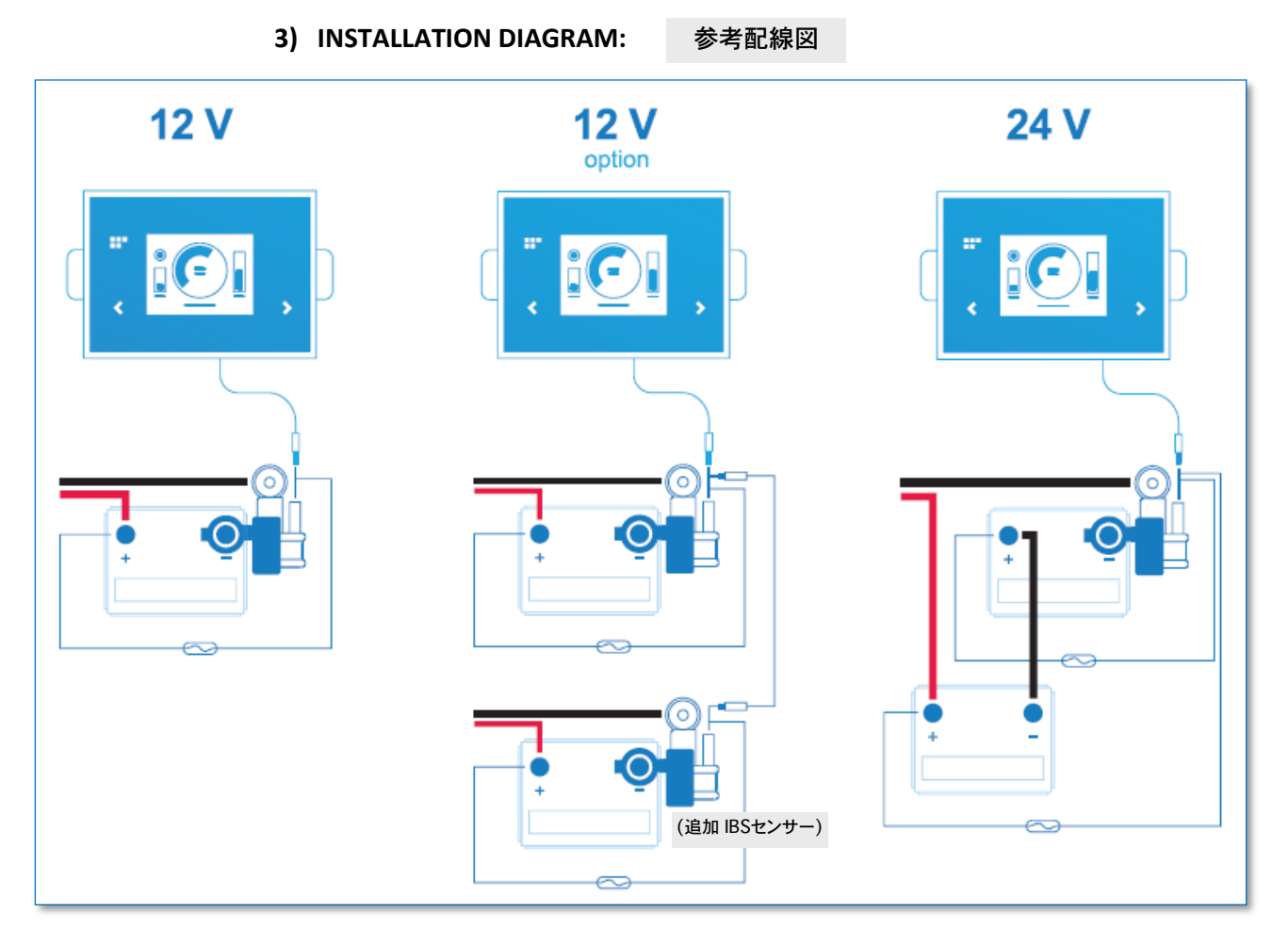

4) Connections: 配線接続

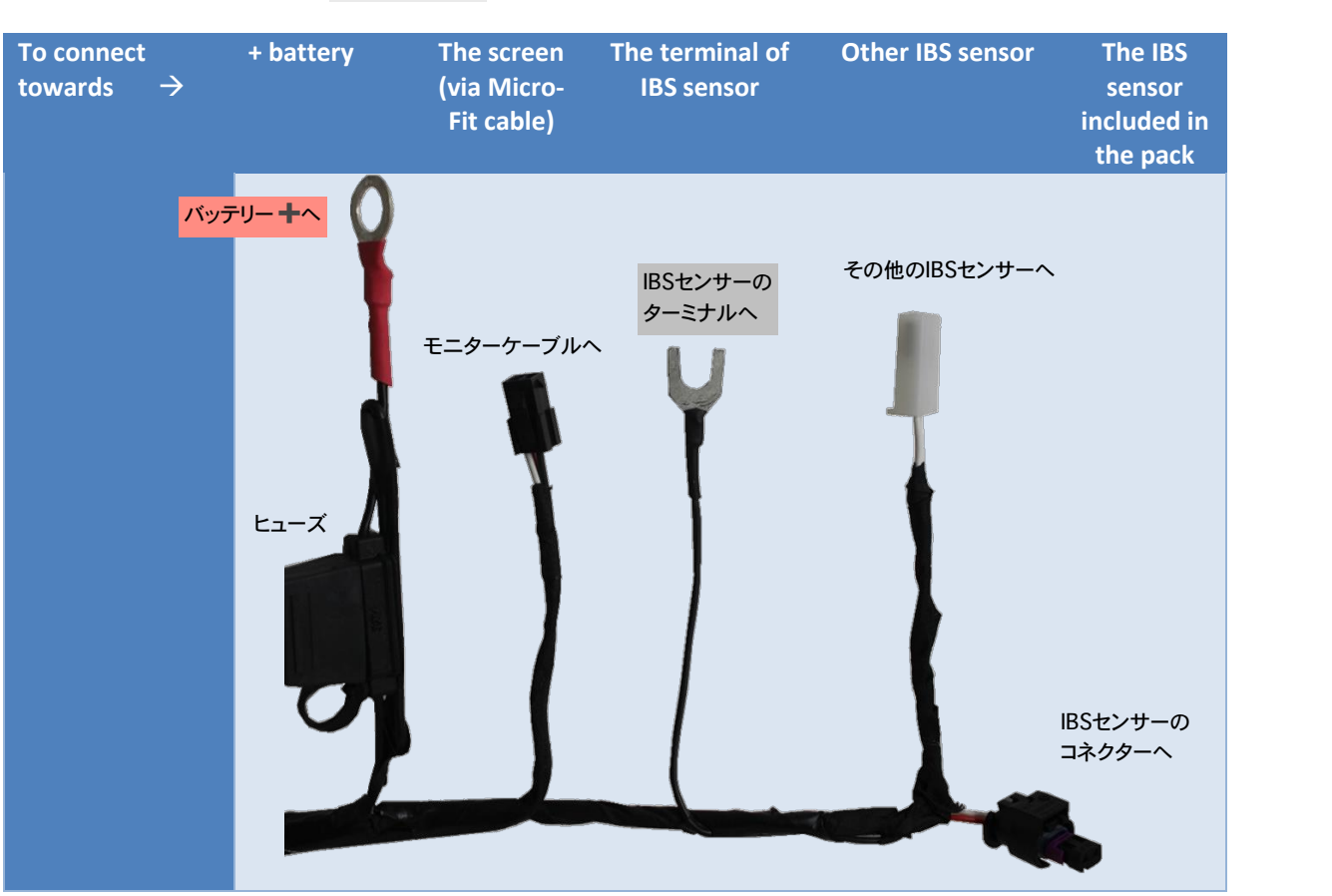

5) Micro-fit cable to plug-in to the connector and to the screen:

**Battery terminal assembly:** 

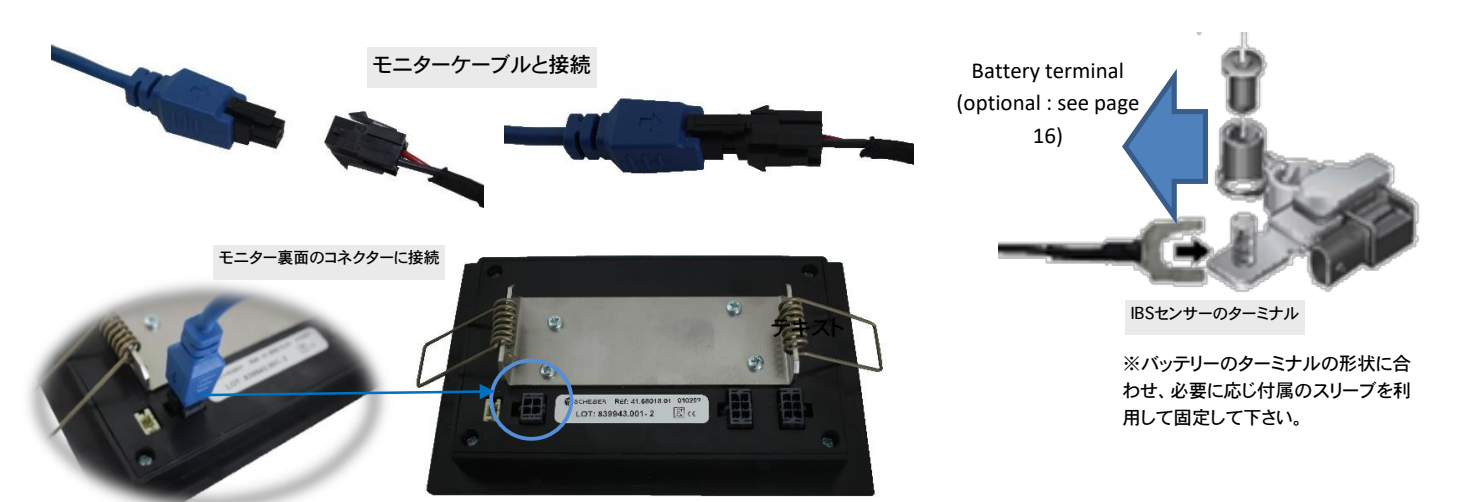

6) Global overview (plugged connectors):

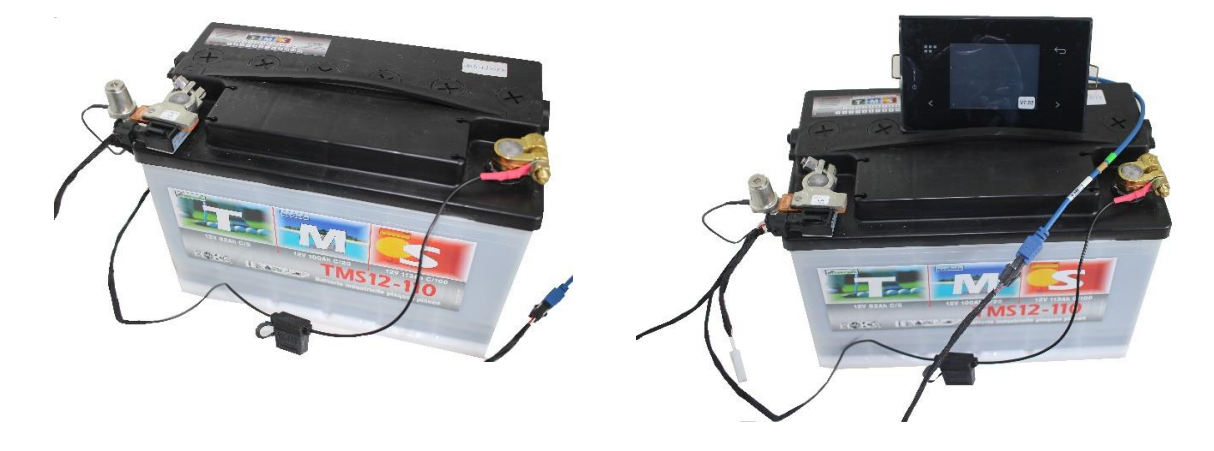

#### SCREEN'S PICTOGRAMS DESCRIPTION スクリーンのアイコン

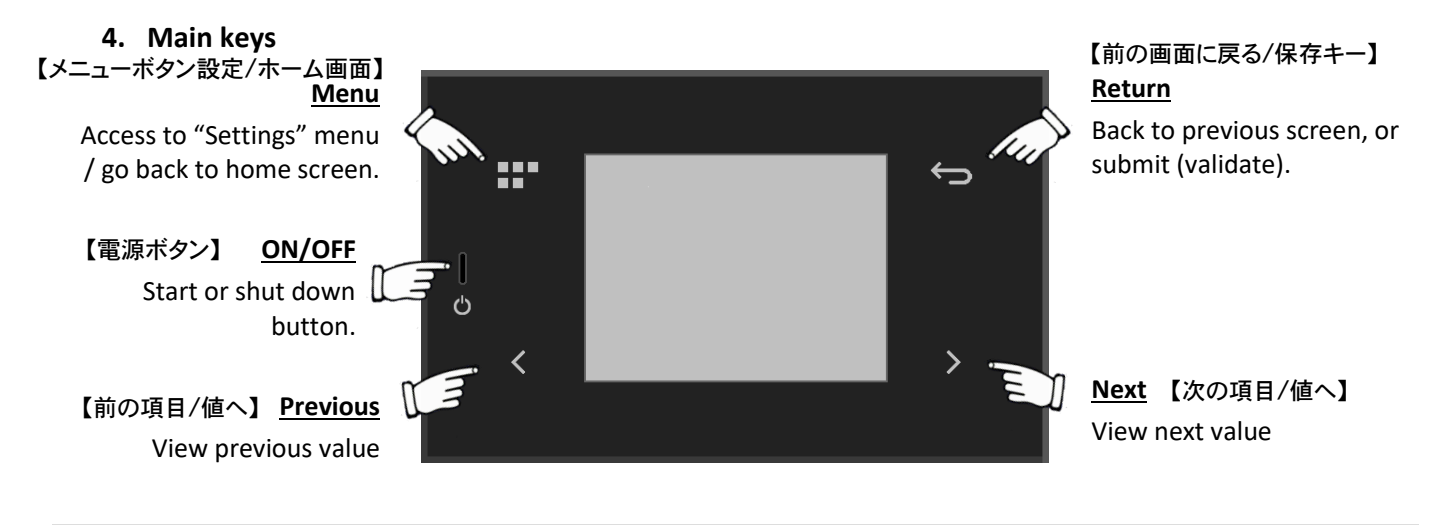

### **START-UP**

スタートアップ

As you start-up the system, you will be asked to set up the one or more IBS sensor(s) that is /are connected to the batteries ご使用前にいくつのIBSセンサーを使うかを決めて下さい。

How to check the IBS sensors that need to be set up?

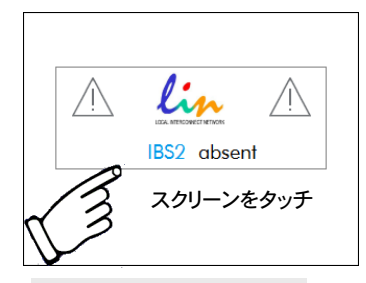

設定するIBSセンサーを確認する。

IBSセンサーの設定

Setting up the one or more IBS sensor (s) :

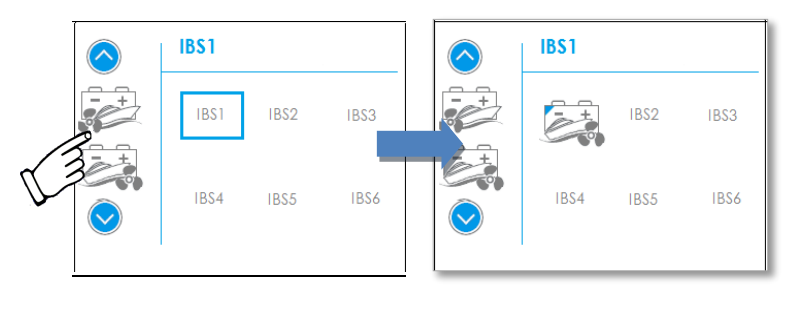

IBSセンサーの割り当てを、アップダウンメニューの中から選びます。 Check the assignment of each IBS sensor with the battery pictograms in the dropdown menu Confirm your choice touching the « return » button リターンボタンで決定/係 Cancel your choice touching the « mer

| リターンボタンで決定/保存します。       | (保存)   |
|-------------------------|--------|
| e touching the « menu » | (キャンセ) |
| メニューボタンでキャンセルできます。      |        |

Up to 6 batteries or battery parks can be installed and controlled on board, depending on the user's configuration; these following pictograms represent the installed parks on the screen.

button

The screen will only show the pictograms of the installed parks. The display follows the below organisation:

|    | Service/board/                         | Starboard engine              | -+          | n°1                        |
|----|----------------------------------------|-------------------------------|-------------|----------------------------|
|    | USE サブバッテリー用                           | 右舷エンジン用                       |             | No.1バッテリー用                 |
| -+ | Engine                                 | Bow thruster                  | <b>-</b> ,+ | n°2                        |
|    | エンジン用                                  | バウ・スラスター用                     | 4           | No.2バッテリー用                 |
|    | Port side engine<br><sub>左舷エンジン用</sub> | Stern thruster<br>スターン・スラスター用 | <b>-/</b> + | Energy / generator<br>発電機用 |

6個(系統)までのバッテリーに設定可能です。バッテリーのアイコンはそれぞれに対応したものを選択して下さい。

If you have several IBS in your installation you must repeat this procedure for the other IBS sensors

ype de de batt

### SYSTEM AND IBS SETTINGS

### システムとIBSセンサーの設定

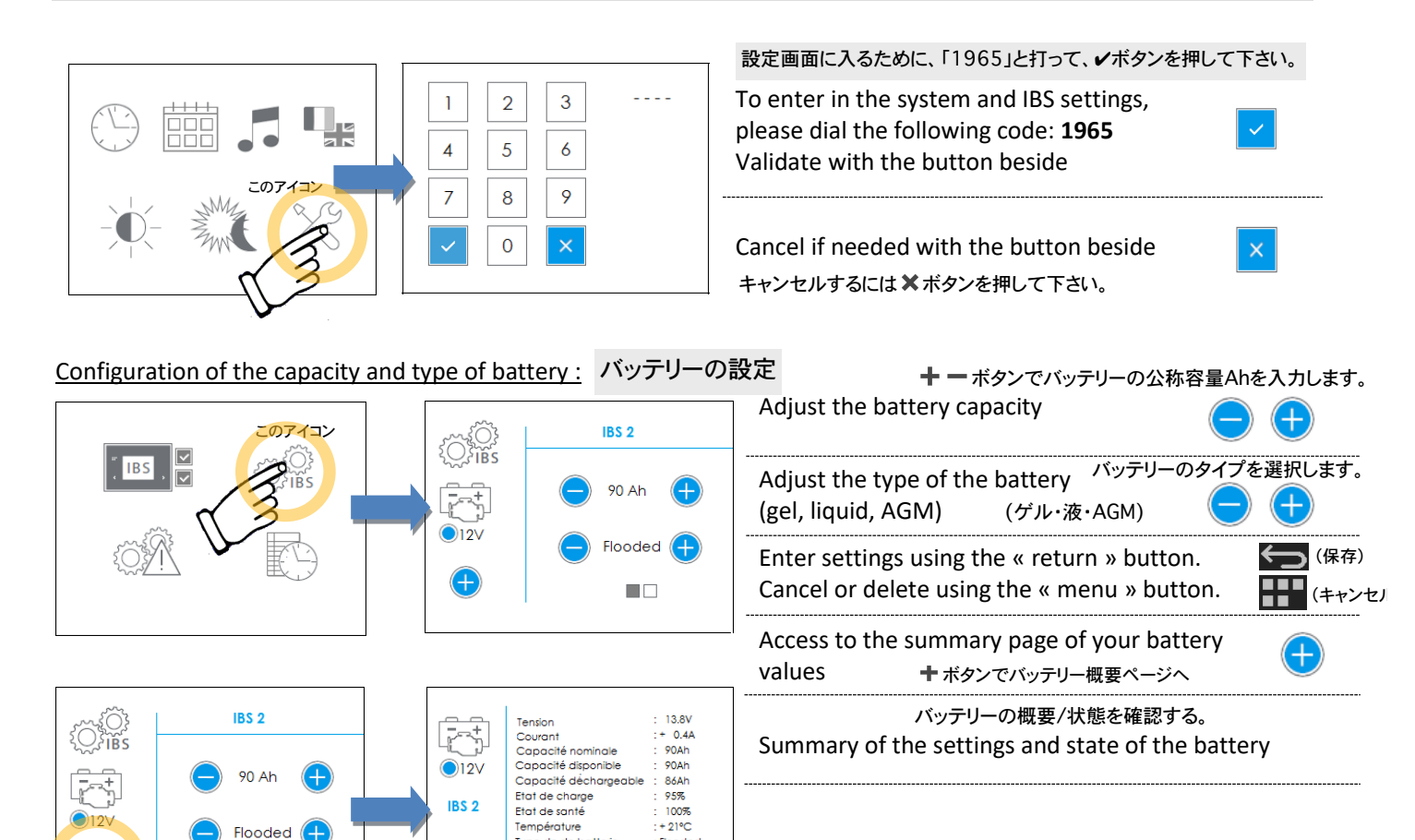

アラーム設定と設定値

Alarms and thresholds settings of your battery park:

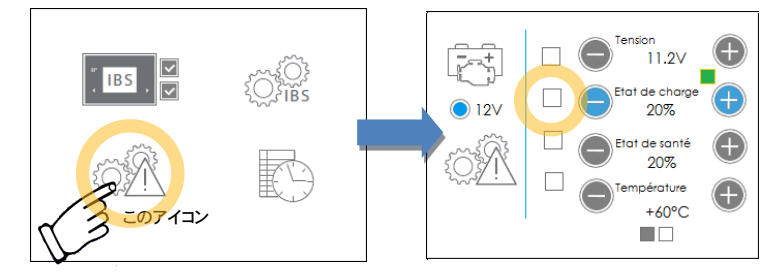

| Select the needed alarms<br>四角いボタンで必要なアラームを選択します。                                          | ]                                     |
|--------------------------------------------------------------------------------------------|---------------------------------------|
| Adjust thresholds<br><b>十</b> - ボタンで設定値を決めます。                                              | $\bigcirc \bigcirc \bigcirc \bigcirc$ |
| Enter settings using the « return » button.<br>Cancel or delete using the « menu » button. | (保存) (保存) (キャンセ)                      |

\*Colour squares (green, orange and red) indicate the actual state of your battery according to the defined threshold. 四角いカラー(グリーン、オレンジ、レッド)が、それぞれ設定値に応じたバッテリーの状態を表します。

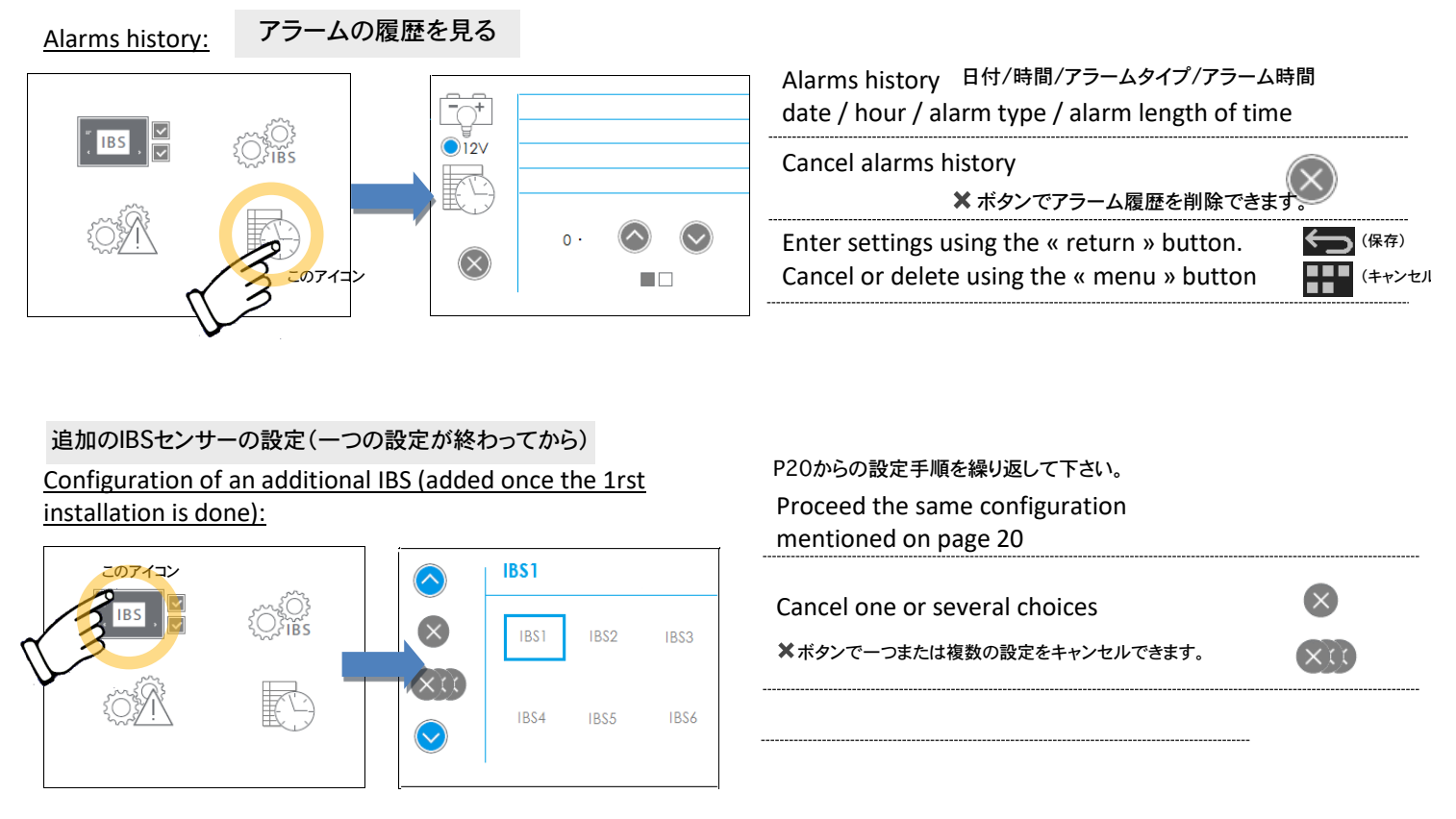

\*If two batteries are connected in parallel you must assign the same pictograms to the 2 batteries so that the system adds up both capacities.

もし2台のバッテリーが並列接続される場合、そのバッテリーに同じアイコンを割り当てる必要があります。システムはその2台の容量をを合計します。

### SCREEN PAGES DESCRIPTION

Please press ON/OFF button; the following screen appears:

### スクリーンの見方

5. ON/OFF settings:

ON/OFF設定

電源ボタンを押すと最初にこの画面が表示されます。

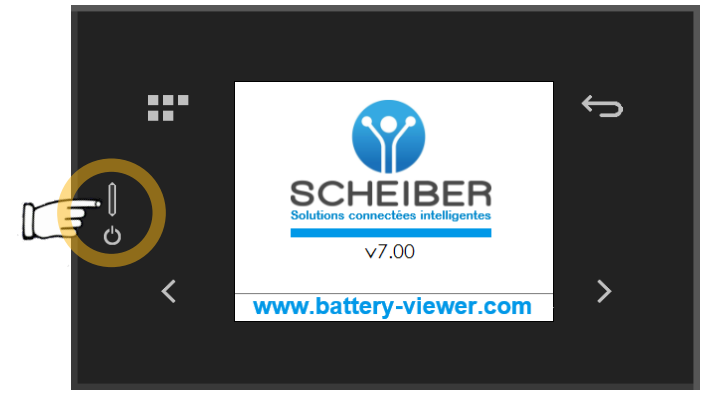

The following screen appears after a few seconds: その後次の画面に変わります。

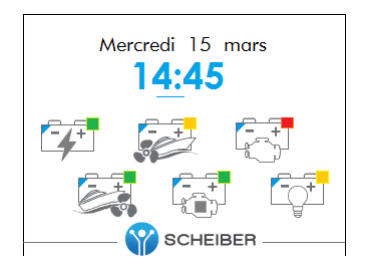

バッテリーのアイコンが現れ、それぞれの四角いカラーがその状態を表します。

The battery park icon appears; the colour square in the right hand corner of each battery indicates the state of charge.

Green square : no loading needed Orange square : loading to be planned Red square : loading urgently needed

グリーン:充電の必要はありません。 オレンジ:そろそろ充電が必要です。 レッド:すぐに充電が必要です。

(\*) Check chapter « alarms settings ». アラーム設定のページをチェックして下さい。

#### **Colour indications:**

| Blue triangle with blue text ( $IBS1$ ) symbolize a 12V battery park |                                           | ブルーの三角形:12V系のバッテリーを表します。 |
|----------------------------------------------------------------------|-------------------------------------------|--------------------------|
| Violet triangle with violet text                                     | <b>IBS1)</b> symbolize a 24V battery park | 紫の三角形:24V系のバッテリーを表します。   |

The end-user benefits a reliable and a quick view of the battery state thanks to this graphic information. He can be rapidly informed of the emergency degree to plan eventual intervention.

わかりやすいグラフィカルな表示によりバッテリーの状態を素早く正確に知ることができ、緊急時にも余裕をもって対応できます。

#### 6. Monitoring Screen – monitoring the battery or the battery park(s) バッテリーの状態をモニターする

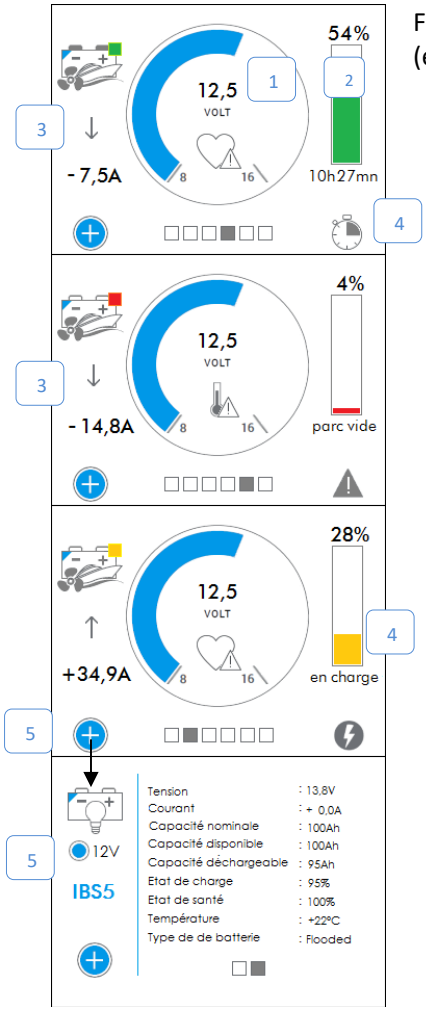

From the welcome screen, choose the battery park icon and get to more information (e.g. examples below): 最初の画面からバッテリーのアイコンを選ぶと、より詳細な情報を見ることが出来ます。

- 6. The value of the battery tension バッテリー電圧 VOLT
- 7. The state of charge (SOC) 充電状況

充電時と放電時の電流 A: 上向き/下向きの矢印表示

- 8. The current of charge/discharge: the arrow (up /down) indicates the status
  - → The speed of the scroll bar / arrow depends on the importance of the current. バーや矢印のスピードはその電流の値により変化します。
     バッテリーの残量 %
- 9. The detailed status of the park : the remaining capacity, loading, empty or almost empty
  - $\rightarrow\,$  In case of discharge, the system calculates the using remaining time depending on the immediate consumption.

放電中は、その時の消費電流からバッテリー残量を割り出します。

### 4- Settings: セッティング(時間/日付/アラーム/言語/その他)

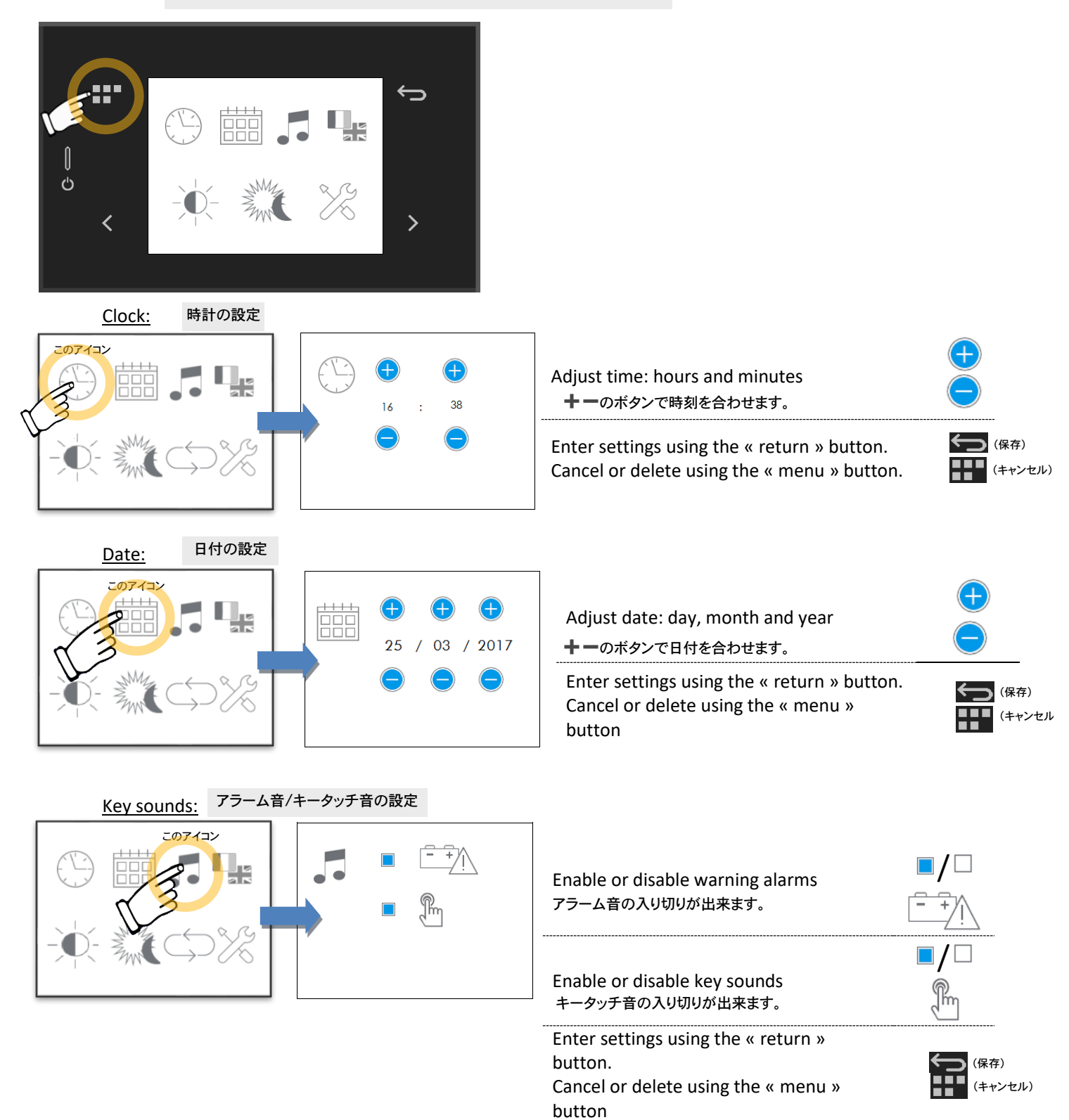

25

#### Language and units:

#### 言語/その他のフォーマット

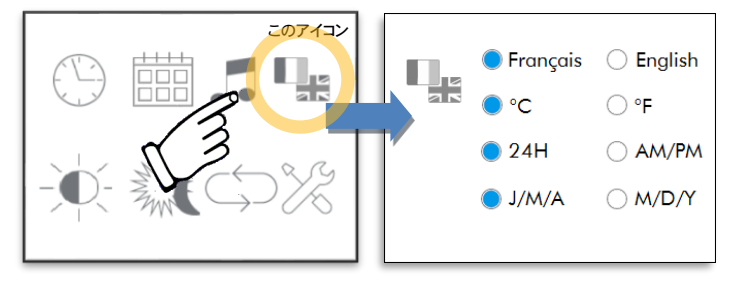

| Select lan | guage: Frencl  | n or                                         |                    |
|------------|----------------|----------------------------------------------|--------------------|
| English    | 表示言語:フラン       | ∕ス語 ≒ 英語が選べます。                               | r<br>r             |
| Select ten | nperature uni  | t: Celcius (°C) or Farenhe<br>温度の単位:摂氏/華氏を選択 | eit (°F)<br>れて下さい。 |
| Select tim | e format: 24   | or 12 Hours (AM/PM)<br>時間表示:24h/12hを選掛       | 限して下さい。            |
| Select dat | e format: Day  | y/Month/Year or                              |                    |
| Month/Da   | ay/Year        | 日付表示:日付の並び順を選拔                               | 尺して下さい。            |
| Enter sett | ings using the | 5                                            |                    |
| « return » | button.        |                                              |                    |
| Cancel or  | delete using   | the                                          | (キャンセル)            |
| « menu »   | button         |                                              |                    |

| Adjust brightness in accordance with modes: 画面 | 「の明るさ                                                                                           |
|------------------------------------------------|-------------------------------------------------------------------------------------------------|
|                                                | Adjust brightness in day mode<br>日中の画面の明るさを設定します。                                               |
|                                                | Adjust brightness in day mode in sleep<br>mode 日中のスリープモードの時の明るさ                                 |
|                                                | Adjust brightness in day mode in night<br>mode, if night mode activated <sub>夜間モードの時の明るさ</sub>  |
|                                                | Enter settings using the « return »<br>button.<br>Cancel or delete using the « menu »<br>button |
| <u>Night mode:</u> 夜間モード                       |                                                                                                 |
|                                                | Enable or disable night mode<br>(automatic) 夜間モードの入切が出来ます。                                      |
|                                                | Adjust hour to stop the night mode<br>夜間モードを終了させる時間を設定する。                                       |
|                                                | Adjust hour to start the night mode<br>夜間モードを開始させる時間を設定する。                                      |
|                                                | Enter settings using the « return »                                                             |
|                                                | button. (保存)<br>Cancel or delete using the « menu » (キャンセル)<br>button                           |

#### Awakening mode settings

#### スタンバイ状態の設定

This mode allows the awakening of the screen according to a settled time span. The awakening will be effective 2 minutes. スタンバイ状態になる時間を設定できます。スタンバイ状態は2分間です。

If there is an alarm trigger, the automatic stand-by mode will not be possible. To maintain this functionality, you need to deactivate the alarms (see page 21). アラーム時はスタンバイモードは無効となります。この機能を維持するには、アラームをオフにする必要があります

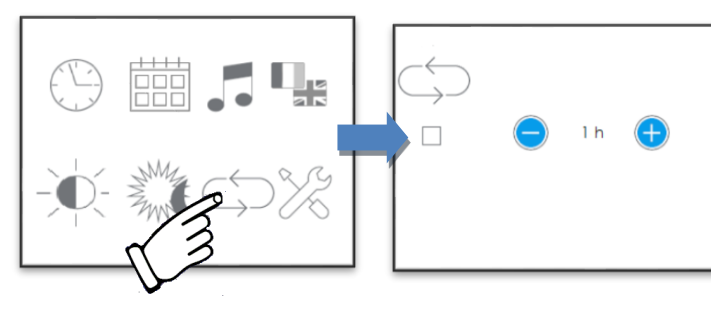

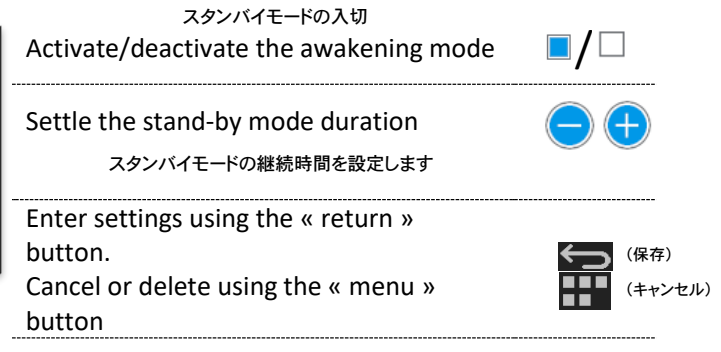

### 5. System alerts システム警告

ユーザーに正しい対応をうながすアラームシステムです。設定値はユーザーで設定できます。

Different scenarios have been specified in the system to alert end-users and then organize corrective actions. Thresholds defined by the user are useful to warn once one of the threshold reached:

 $\rightarrow$  a pop up message automatically appears on screen,

自動的にスクリーンにポップアップメッセージが現れます。

アラーム音が鳴ります。

 $\rightarrow$  a sound alarm rings out (differently depending on the settings, see n° 4 section)

For each alarm, these data are available : the type of alarm (low voltage, state of charge, state of health and temperature) and the concerned battery park. If several alarms ring out, all at once simultaneously or consecutively, the number appears under the chart :  $79-\Delta 0$ 種類(低電圧、充電状態、コンディション、温度) もし複数のアラームが同時に鳴る場合、その数がスクリーンの下表示され

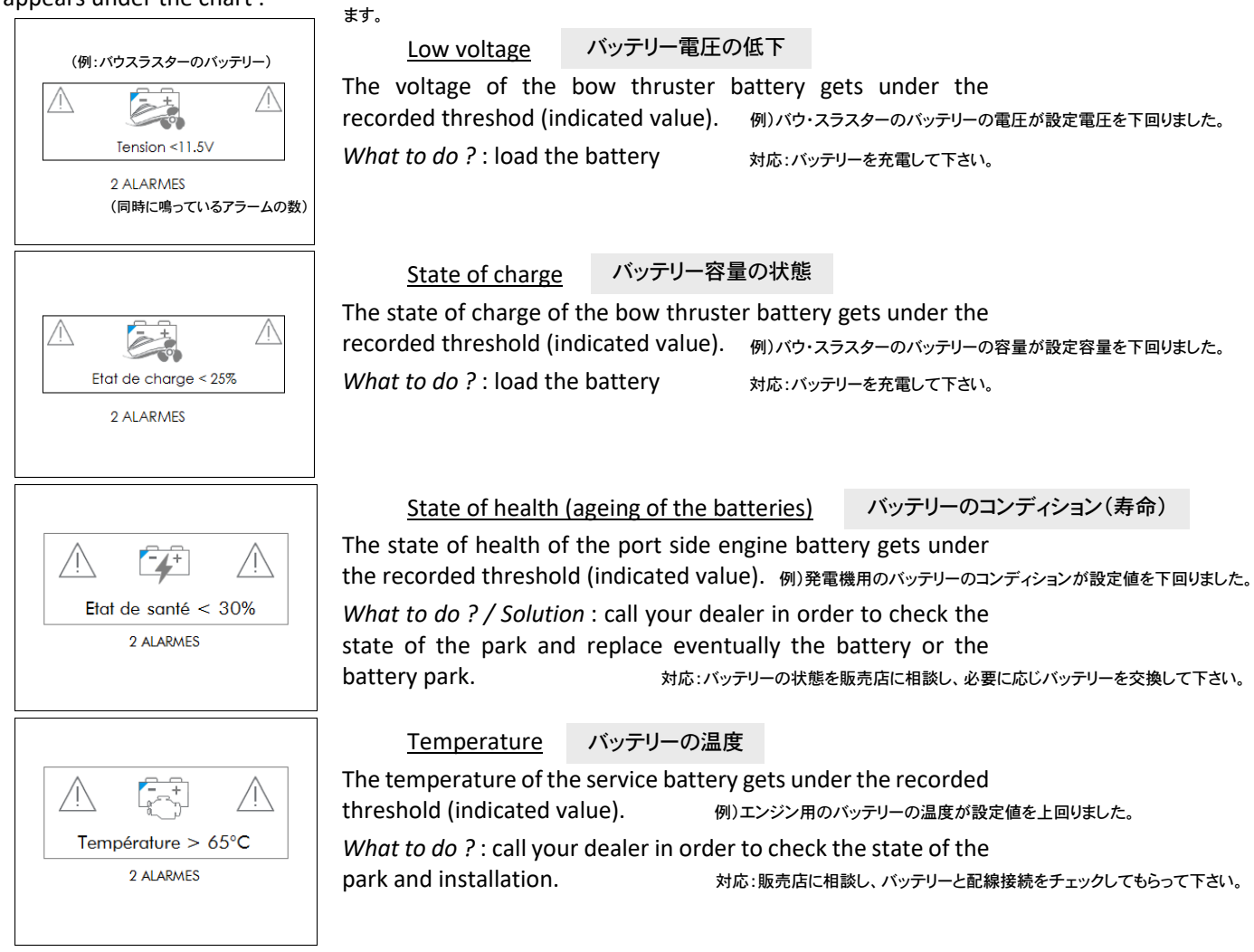

A quick touch on the screen will make you quit the alarm display mode.

スクリーンにタッチするとアラームのディスプレー表示がなくなります。

<u>Caution : concealing the alert does not solve the problem. The alert stays on until the minimal threshold gets reached.</u> <u>Once it is reached the alarm is recorded (the display blinks as it is recorded).</u>

In order not to severely damage the battery / battery park as well as the whole electrical installation, it is necessary to intervene physically when loading the battery and /or unplugging devices using the battery's current.

\*NON CONTRACTUAL PICTURES

※注意:アラームを止めても問題が解決されたわけではありません。アラームは設定値をクリアするまで消え ません。一旦設定値に達すると、ディスプレーが点滅しアラームは記憶され、履歴に残ります。

> ニュージャパンヨット株式会社 www.njy.co.jp